## How to access and search the 'new look' INSOL Europe: European Insolvency Regulation Case Register

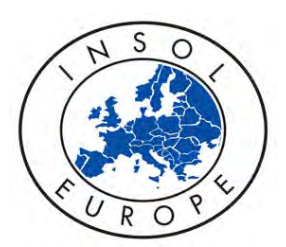

The INSOL Europe case register is now hosted by LexisNexis. This unique case abstract service provides summaries of over 500 judgments from the Court of Justice of the European Union and first instance and appeal courts of the EU Member States that consider a significant point relating to the EC Regulation on Insolvency Proceedings (No 1346/2000).

Step 1: You will have received an email from LexisNexis with your new user ID and password.

Step 2: Click on the link in the email (or navigate to: www.lexisnexis.com/uk/legal/api/version1/ sf?shr=t&csi=414885&sfi=GB02STIntCseCmn) where you will see this screen: Lexistibrary Lexis"Library Sign in to Lexis@Library Pass Introducing LexisDraft New to Lexis@Library? Free Lexis@Library apps Introducing Lexis®Smart Forms Complete and share forms quickly and efficiently, using our libra of 4,600 Adobe® compatible forms. No need to re-type or scan information for customers that don't them your forms planer, or (ibrary Step 3: Enter the user name in the <ID> field and the password Step 4: After logging in for the first time, you'll be prompted to change in the <Password> field, then hit return or click <Sign in>. your password, choose a security question and provide the answer to that question. After entering all the information, tick <Remember Me> (this will ensure you don't need to re-enter the password when you log in from the same computer or device) and click <Submit>.

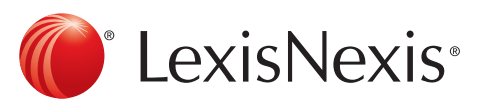

• 🗑 📶 4

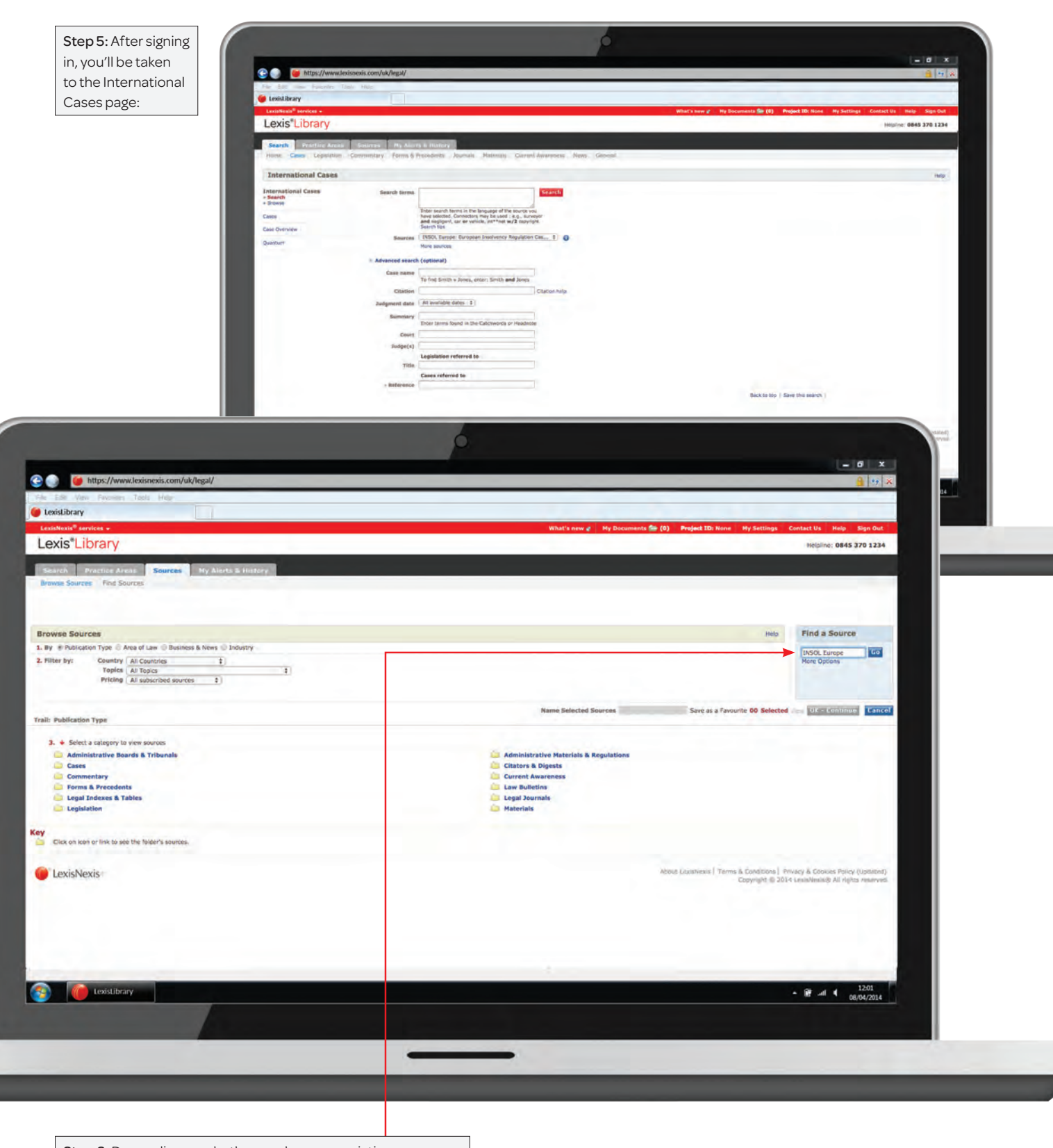

Step 6: Depending on whether you have any existing subscription with Lexis Library, you may need to manually add the EC case register source as follows: select <More sources>. In the <Find a Source> box, type <INSOL Europe> then hit <Go>.

|                                                                                                    | é                                                                                                    |                                                                                                    |                                                                                                    |                                                                                                    |
|----------------------------------------------------------------------------------------------------|----------------------------------------------------------------------------------------------------|----------------------------------------------------------------------------------------------------|----------------------------------------------------------------------------------------------------|----------------------------------------------------------------------------------------------------|
| (2) i https://www.lexisnexis.com/uk/legal/                                                                                                    |                                                                                                    |                                                                                                    |                                                                                                    | - 0 ×                                                                                                    |
| File: Edd, Wein: Feasibiles Total: Help                                                                                                    |                                                                                                    |                                                                                                    |                                                                                                    |                                                                                                    |
| LexisNoxis <sup>®</sup> services +                                                                                                    | What's new                                                                                                    | e My Documents 🎰 (0)                                                                                                    | Project ID: None Hy Settings Contact Us                                                                                                    | Help Sign Out                                                                                                    |
| Lexis*Library                                                                                                    |                                                                                                    |                                                                                                    | Helpline                                                                                                    | 0845 370 1234                                                                                                    |
| Search Practice Areas Sources Hy Alerts & History<br>Browse Sources Find Sources                                                                                                    |                                                                                                    |                                                                                                    |                                                                                                    |                                                                                                    |
|                                                                                                    |                                                                                                    |                                                                                                    |                                                                                                    |                                                                                                    |
| Find Sources                                                                                                    |                                                                                                    |                                                                                                    |                                                                                                    | Help                                                                                                    |
| By Alphabet ® Keyword Keyword INSCI Farme                                                                                                    |                                                                                                    |                                                                                                    |                                                                                                    |                                                                                                    |
| e.g., Haldoury's Laws of England or Haldoury's                                                                                                    |                                                                                                    |                                                                                                    |                                                                                                    |                                                                                                    |
|                                                                                                    | Name Selected S                                                                                                    | lources                                                                                                    | Save as a Favourite 01 Selected View 0K = Co                                                                                                    | entimue Cancel                                                                                                    |
| Publication Type 1: All Publication Types<br>Topics 1: All Leyal Topics, All Buillinss A News Topics, All Endustry<br>Register Coverage 1: Countries<br>Publication Languages 1: All Languages<br>Prequency of Urghts 1: All Torocurcies                                                                                                    |                                                                                                    |                                                                                                    |                                                                                                    |                                                                                                    |
| 1. Filter : Pricing (All subscribed sources 2)                                                                                                    | II 1-1 of 1 Sources III                                                                                                    |                                                                                                    |                                                                                                    |                                                                                                    |
| * - Select sources below to search     *********************************                                                                                                    | 1-1 of 1 Sources                                                                                                    |                                                                                                    |                                                                                                    |                                                                                                    |
| Key                                                                                                    |                                                                                                    |                                                                                                    |                                                                                                    |                                                                                                    |
| Click on icon to view Single Source Information.     Click on icon to view Group Source Information.                                                                                                    |                                                                                                    |                                                                                                    |                                                                                                    |                                                                                                    |
| Cick on icon to view Aggregate Source Information.                                                                                                    |                                                                                                    |                                                                                                    |                                                                                                    |                                                                                                    |
| i LexisNexis                                                                                                    |                                                                                                    | 40043                                                                                                    | Licultures   Terms & Conditions.   Privacy & Cooker                                                                                                    | s folicy (Updated)                                                                                                    |
|                                                                                                    |                                                                                                    |                                                                                                    | Cobilidur (5 501+ receiverous)                                                                                                    | AK DONG TESENYED.                                                                                                    |
|                                                                                                    |                                                                                                    |                                                                                                    |                                                                                                    | 6                                                                                                    |
|                                                                                                    |                                                                                                    |                                                                                                    |                                                                                                    | P                                                                                                    |
| E LexisLibrary                                                                                                    |                                                                                                    | movie som fuklingst                                                                                                    |                                                                                                    |                                                                                                    |
|                                                                                                    | Thtps://www.iexis                                                                                                    | anexis.com/uk/legal/                                                                                                    |                                                                                                    |                                                                                                    |
|                                                                                                    |                                                                                                    |                                                                                                    |                                                                                                    |                                                                                                    |
|                                                                                                    | File Edit View Eavonnes Tool                                                                                                    | is Help                                                                                                    |                                                                                                    |                                                                                                    |
|                                                                                                    | File Esil View Favorites Tool UcxisLibrary LexisLibrary LexisLibrary                                                                                                    | is Help                                                                                                    |                                                                                                    |                                                                                                    |
|                                                                                                    | Existibrary<br>Lexistibrary<br>Lexistexis <sup>®</sup> services -<br>Lexis <sup>®</sup> Library                                                                                                    | is Help                                                                                                    |                                                                                                    |                                                                                                    |
|                                                                                                    | File Edit View Eaventes Tech<br>Lexistibrary<br>Lexistibrary<br>Lexistwests <sup>®</sup> services +<br>Lexis <sup>®</sup> Library<br>Search Practice Areas                                                                                                    | is Help<br>Sources My Alert                                                                                                    | s & History                                                                                                    |                                                                                                    |
|                                                                                                    | File Edit View Favoritis Tech<br>Lexistibrary<br>Lexistratis envices -<br>Lexis*Library<br>Search Practice Arcas<br>Home Cases Legislation (                                                                                                    | s Help<br>Sources My Alert<br>Commentary Forms & P                                                                                                    | s & Vilstory<br>Precedents Journals Materials Curre                                                                                                    | nt Awareness News General                                                                                                    |
| Searching                                                                                                    | Existibrary<br>Casistibrary<br>Casistibrary<br>Casistibrary<br>Casistibrary<br>Search Practice Arcos<br>Home Cases Legistation C<br>International Cases                                                                                                    | Sources My Alert                                                                                                    | s & History<br>vecedents Journals Materials Curre                                                                                                    | nt Awareness News General                                                                                                    |
| Searching                                                                                                    | East View Eavenues Tech<br>Lexistibular<br>Lexistibular<br>Lexistibular<br>Lexistibular<br>Lexistibular<br>Lexistibular<br>Lexistibular<br>View Cases<br>Home Cases<br>Legistation C<br>International Cases<br>- Search<br>- Search<br>- Search<br>- Search<br>- Search<br>- Search<br>- Search                                                                                                    | s Help<br>Sources My Alert<br>Commentary Forms & F                                                                                                    | s & History<br>Precedents Journals Materials Curre                                                                                                    | nt Awareness News General                                                                                                    |
| Searching                                                                                                    | Edit View Environs Tech<br>Coststibuty<br>Lexistibuty<br>Lexistibuty<br>Lexistibuty<br>Lexistibuty<br>Lexistibuty<br>Lexistibuty<br>Search Practice Areas<br>Home Cases Legislation of<br>International Cases<br>- Search<br>- Search                                                                                                    | 6 Help<br>Sources My Alert<br>Commentary Forms & F<br>Search terms                                                                                                    | s & History<br>Incodents Journals Materials Curre<br>Sete satisfy themes in the language of the sources<br>face satisfy themes in the language of the sources                                                                                                    | nt Awareness News General<br>Search                                                                                                    |
| Searching<br>Step 8: Searching by key word: You will then see this                                                                                                    | File Est View Favores Tech<br>Losistibrary:<br>Losistibrary:<br>Lesistibrary:<br>Lesistibrary:<br>Lesistibrary:<br>Lesistibrary:<br>Lesistibrary:<br>Search<br>Practice Arces<br>Home Cases Legislation (C<br>International Cases<br>Search<br>Browse<br>Cases<br>Case Orienter                                                                                                    | s Help<br>Sources My Alert<br>Commentary Forms & P<br>Search terms                                                                                                    | s & History<br>Precedents Journals Materials Curré<br>Enter search terms in the language of the source<br>have selected. Conscions may be used i.e.g., su<br>and negligin, curre vindes, it <sup>47</sup> the W/2 copy<br>Search tips                                                                                                    | nt Awareness News General                                                                                                    |
| Searching<br>Step 8: Searching by key word: You will then see this<br>search screen, where you can search for a case in                                                                                                    | File ESI View Favores Tech<br>Lexistibrary:<br>Lexistibrary:<br>Lexistibrary:<br>Lexistibrary:<br>Lexistibrary:<br>Search Practice: Arross<br>Home Cases Legistation C<br>International Cases<br>Search<br>Browie<br>Cases<br>Case Orientew<br>Quantum                                                                                                    | 5 Help<br>Sources My Alert<br>Commentary Forms & F<br>Search terms<br>Sources                                                                                                    | s & History<br>recedents Journals Materials Curre<br>Enter search terms in the language of the source is<br>have selected. Contectors now be used . 4.0, and<br>search tes<br>Search tes<br>Enter Search terms in the language of the source is<br>have selected. Contectors now be used . 4.0, and<br>search tes<br>Search tes<br>ENSOL Europe: European Insolvency Regulatio<br>More sources                                                                                                    | nt Awareness News General<br>Search<br>you<br>you<br>you<br>you<br>you<br>you<br>you<br>you<br>you<br>you                                                                                                    |
| Searching<br>Step 8: Searching by key word: You will then see this<br>search screen, where you can search for a case in<br>various ways eg using general search terms, the<br>case name, its citation, judgment date, court (note                                                                                                    | File Edit View favores Tech<br>i Loxistibrary<br>Lexistibrary<br>Lexistibrary<br>Lexistibrary<br>Search Practice Arcas<br>Home Cases Legistation (<br>International Cases<br>- Search<br>- Browe<br>Cases<br>Cases<br>Cases<br>Cases                                                                                                    | Sources My Alert<br>Commentary Forms & P<br>Search terms<br>Sources<br>Advanced search<br>Case name                                                                                                | s & History<br>Precedents Journals Materials Curre<br>Fate search terms in the language of the source<br>man angippen, car er veicide, int <sup>+</sup> mit w/2 copy<br>Saran figs<br>(NSOC Europa: European Insolvency Regulation<br>More sources<br>(optional)                                                                                                    | nt Awareness News General<br>Search<br>www.<br>rev<br>rev<br>rev<br>rev<br>rev<br>rev<br>search<br>search<br>s<br>s<br>s<br>s<br>s<br>s<br>s<br>s<br>s |
| Searching<br>Step 8: Searching by key word: You will then see this<br>search screen, where you can search for a case in<br>various ways eg using general search terms, the<br>case name, its citation, judgment date, court (note<br>the court name must be accurate), relevant section                                                                                                    | File Edi View favoras Tech<br>i Loxistibrary<br>Lexistibrary<br>Lexistibrary<br>Lexistibrary<br>Search Practice Arcos<br>Home Cases Legislation of<br>International Cases<br>Search<br>International Cases<br>Search<br>Search<br>Sear                                                                                       | Sources My Alert<br>Commentary Forms & F<br>Search terms<br>Sources<br>& Advanced search<br>Case name                                                                                              | A bilistory  recedents Journals Materials Correl  Enter search terms in the language of the source source source source in the source of the source source is and neighbolt, care vesice, int <sup>14</sup> and w/2 coop Source has  results for sources  (optional)  To find Smith v Jones, enter: Smith, and Jones                                                                                                    | nt Awareness News General<br>Search<br>rev<br>rever<br>rever<br>in Cos 2 3                                                                                                    |
| Searching<br>Step 8: Searching by key word: You will then see this<br>search screen, where you can search for a case in<br>various ways eg using general search terms, the<br>case name, its citation, judgment date, court (note<br>the court name must be accurate), relevant section<br>of the EC Regulation on Insolvency 1346/2000 (eg                                                                                                    | File Edi View favoratis Tech<br>i Loxistibrary<br>Lexistibrary<br>Lexistibrary<br>Search Practice Arcas<br>Hone Cases Legislation C<br>International Cases<br>- Search<br>- Browne<br>Cases<br>Cases<br>Case Cases<br>- Search<br>- Browne<br>Cases<br>- Search<br>- Browne<br>- Browne<br>- B                                                                                                    | Sources My Alert<br>Commentary Forms & P<br>Search terms<br>Sources<br>& Advanced search<br>Case name<br>Citation<br>Judgment date                                                                 | s & History<br>recedents Journals Materials Curré<br>Enter search terms in the language of the source i<br>have selected. Connectors may be used i e.g., but<br>administry of the source in the source of the source is<br>the source of the sources in the source of the source is<br>(optional)<br>To find Smith v Jones, enter: Smith, and Jones<br>(All available dates 1)                                                                                                    | nt Awareness News General                                                                                                    |
| Searching<br>Step 8: Searching by key word: You will then see this<br>search screen, where you can search for a case in<br>various ways eg using general search terms, the<br>case name, its citation, judgment date, court (note<br>the court name must be accurate), relevant section<br>of the EC Regulation on Insolvency 1346/2000 (eg<br>to search for cases mentioning Art 3(1), type <3(1)>                                                                                                    | Existibutary<br>Lexistibutary<br>Lexisti                                                                                                    | Sources My Alert<br>Commentary Forms & F<br>Search terms<br>Sources<br>& Advanced search<br>Case name<br>Citation<br>Judigment date<br>Siummary                                                    | s & History  vecedents Journals Materials. Curre  Extense stated.  Extense stated.  Connectors may be used.  Saron tips  INSOL Europe: European Insolvency Regulate More sources  (optional)  To find Smith v Jones, enter: Smith and Jones  All available dates 2  Enter terms found in the Catchwords or Headen                                                                                                    | nt Awareness News General                                                                                                    |
| Searching by key word: You will then see this search screen, where you can search for a case in various ways eg using general search terms, the case name, its citation, judgment date, court (note the court name must be accurate), relevant section of the EC Regulation on Insolvency 1346/2000 (eg to search for cases mentioning Art 3(1), type <3(1)> in the box under <legislation referred="" to=""> and hit</legislation>                                                                                                    | Existibutary<br>Lexistibutary<br>Lexistibutary<br>Lexistibutary<br>Lexistibutary<br>Lexistibutary<br>Lexistibutary<br>Search<br>Practical Areas<br>Home Cases<br>Legislation<br>International Cases<br>- Search<br>- Brows<br>Cases<br>Case               | Sources My Alert<br>Commentary Forms & P<br>Search terms<br>Sources<br>Advanced search<br>Clastion<br>Judgment date<br>Summary<br>Court                                                            | s & History  Vecedents Journals Materials Curre  Fate search terms in the language of the source  and najpont, car ar velicle, int <sup>+</sup> not w/2 copy Saran file  (NSOL Surges: Surgocan Insolvency Regulation More sources  (cytional)  To find Smith v Janes, enter: Smith, and Jones  Ail available dotes 1  Enter terms found in the Catchwords or Headow                                                                                                    | nt Awareness News General                                                                                                    |
| Searching<br>Step 8: Searching by key word: You will then see this<br>search screen, where you can search for a case in<br>various ways eg using general search terms, the<br>case name, its citation, judgment date, court (note<br>the court name must be accurate), relevant section<br>of the EC Regulation on Insolvency 1346/2000 (eg<br>to search for cases mentioning Art 3(1), type <3(1)><br>in the box under <legislation referred="" to=""> and hit<br/><search> or cases referred to (eg to search for</search></legislation>                                                                                                    | File Edit View favoratis Tech<br>i Loxistibrary<br>Lexistibrary<br>Lexistibrary<br>Lexistibrary<br>Search Practice Areas<br>Home Cases Legislation of<br>International Cases<br>Search<br>Search<br>International Cases<br>Search<br>Search<br>Cases<br>Cases                        | Sources My Alert<br>Commentary Forms & F<br>Search terms<br>Sources<br>& Advanced search<br>Class name<br>Citation<br>Judgment des<br>Sources<br>Class name<br>Citation<br>Judgment des<br>Sources | A History  Precedents Journals Materials Curre  Fote search terms in the language of the source and najpent, car ar vehicle, int*frait w/2 copy Source by  (NSOC Surges: European Insolvency Regulatio More sources  (optional)  To find Smith v Janes, enter: Smith, and Jones  (ait available dates 1)  Enter terms found in the Catchwords or Heades  Legialation referred to                                                                                                    | nt Awareness News General                                                                                                    |
| Searching<br>Step 8: Searching by key word: You will then see this<br>search screen, where you can search for a case in<br>various ways eg using general search terms, the<br>case name, its citation, judgment date, court (note<br>the court name must be accurate), relevant section<br>of the EC Regulation on Insolvency 1346/2000 (eg<br>to search for cases mentioning Art 3(1), type <3(1)><br>in the box under <legislation referred="" to=""> and hit<br/><search>) or cases referred to (eg to search for<br/>cases mentioning Eurofood, type <eurofood> in the<br/>box under <cases referred="" to=""> and hit coactb)</cases></eurofood></search></legislation>                                                                                       | File Edi View favoratis Tech<br>i Loxistibrary<br>Lexistibrary<br>Lexistibrary<br>Search Practice Areas<br>Home Cases Legislation of<br>International Cases<br>- Search<br>- Search<br>-                                                                                                    | s Help:<br>Sources My Alert<br>Commentary Forms & F<br>Search terms<br>Sources<br>& Advanced search<br>Case name<br>Citation<br>Judgment date<br>Summary<br>Court<br>Judge(s)<br>Title             | A History  recodents Journals Materials Correl  Fater search terms in the language of the source  Fater search terms in the language of the source  Fater search terms in the language of the source  Fater sources  (optional)  To find Smith v Jones, enter: Smith and Jones  (optional)  All available dates :  Legislation referred to  Cases referred to                                                                                                    | nt Awareness News General                                                                                                    |
| Searching<br>Step 8: Searching by key word: You will then see this<br>search screen, where you can search for a case in<br>various ways eg using general search terms, the<br>case name, its citation, judgment date, court (note<br>the court name must be accurate), relevant section<br>of the EC Regulation on Insolvency 1346/2000 (eg<br>to search for cases mentioning Art 3(1), type <3(1)><br>in the box under <legislation referred="" to=""> and hit<br/><search>) or cases referred to (eg to search for<br/>cases mentioning Eurofood, type <eurofood> in the<br/>box under <cases referred="" to=""> and hit <search>).<br/>For new searches, bit the back button (rather than</search></cases></eurofood></search></legislation>                    | File Edi View favoratis Tech<br>Casistibrary<br>Lexistibrary<br>Lexistibrary<br>Search Practice Arcas<br>Home Cases Legislation C<br>International Cases<br>- Search<br>- Browne<br>Cases<br>Case Crécolew<br>Quantum                                                                                                    | Sources My Alert<br>Commentary Forms & F<br>Search terms<br>Sources<br>Advanced search<br>Clase name<br>Clastion<br>Judgment date<br>Summary<br>Court<br>Judge(s)<br>Title<br>- Reference          | s & History  vecedents Journals Materials. Curre  Enter search terms in the bioguage of the spaces and negligent, curre which, int **net w/2 copy Sarrin tips  INSOL Europe: European Insolvency Regulatio More sources  (optional)  To find Smith v Jones, enter: Smith, and Jones  All available dates = Enter terms found in the Catchwords or Headen  Legialation referred to  Cases referred to                                                                                                    | nt Awareness News General                                                                                                    |
| Searching by key word: You will then see this<br>search screen, where you can search for a case in<br>various ways eg using general search terms, the<br>case name, its citation, judgment date, court (note<br>the court name must be accurate), relevant section<br>of the EC Regulation on Insolvency 1346/2000 (eg<br>to search for cases mentioning Art 3(1), type <3(1)><br>in the box under <legislation referred="" to=""> and hit<br/><search>) or cases referred to (eg to search for<br/>cases mentioning Eurofood, type <eurofood> in the<br/>box under <cases referred="" to=""> and hit <search>).<br/>For new searches, hit the back button (rather than<br/>the <search> tab).</search></search></cases></eurofood></search></legislation>         | File ESI View favores Tech<br>i Loxistibrary<br>Lexistibrary<br>Lexistibrary<br>Search Practice Arcas<br>Home Cases<br>Lexistibrand Cases<br>* Search<br>* Browne<br>Cases<br>Cases<br>Case Crienten<br>Quantum                                                                                                    | Sources My Alert<br>Commentary Forms & F<br>Search terms<br>Sources<br>Advanced search<br>Clastion<br>Judgment date<br>Summary<br>Court<br>Judge(s)<br>Title<br>- Reference                        | s & History  Vecedents Journals Materials Curre  False search terms in the banguage of the source and national connectors may be used in e.g., to and national connectors may be used in e.g., to and national connectors may be used in e.g., to and national connectors may be used in e.g., to and national connectors may be used in e.g., to and national connectors may be used in e.g., to and national connectors may be used in e.g., to and national connectors may be used in e.g., to and national connectors may be used in e.g., to and national connectors may be used in e.g., to and national connectors may be used in e.g., to and national in the Catchwords or Header  Legislation referred to  Cases referred to                                                                                                    | nt Awareness News General                                                                                                    |
| Searching by key word: You will then see this<br>search screen, where you can search for a case in<br>various ways eg using general search terms, the<br>case name, its citation, judgment date, court (note<br>the court name must be accurate), relevant section<br>of the EC Regulation on Insolvency 1346/2000 (eg<br>to search for cases mentioning Art 3(1), type <3(1)><br>in the box under <legislation referred="" to=""> and hit<br/><search>) or cases referred to (eg to search for<br/>cases mentioning Eurofood, type <eurofood> in the<br/>box under <cases referred="" to=""> and hit <search>).<br/>For new searches, hit the back button (rather than<br/>the <search> tab).</search></search></cases></eurofood></search></legislation>         | File ESI View Executes Tech<br>Constitutional Cases<br>Cases<br>Cases | Sources My Alert<br>Commentary Forms & F<br>Search terms<br>Sources<br>Advanced search<br>Clastion<br>Judgment date<br>Summary<br>Court<br>Judge(s)<br>Title<br>- Reference                        | s & History  Vecedents Journals Materials Curre  State search terms in the language of the source  State search Connectors may be used (e.g., su and naglpon), car ar velicite, int <sup>+</sup> mit w/2 copy Saran figs  (NSOL Surges: Burgocan Insolvency Regulation More sources  (optional)  To find Smith v Janes, enter: Smith, and Jones  All available dotes 1  Enter terms found in the Catchwords or Headne  Legislation referred to  Cases referred to                                                                                                    | nt Awareness News General                                                                                                    |
| Searching by key word: You will then see this<br>search screen, where you can search for a case in<br>various ways eg using general search terms, the<br>case name, its citation, judgment date, court (note<br>the court name must be accurate), relevant section<br>of the EC Regulation on Insolvency 1346/2000 (eg<br>to search for cases mentioning Art 3(1), type <3(1)><br>in the box under <legislation referred="" to=""> and hit<br/><search>) or cases referred to (eg to search for<br/>cases mentioning Eurofood, type <eurofood> in the<br/>box under <cases referred="" to=""> and hit <search>).<br/>For new searches, hit the back button (rather than<br/>the <search> tab).</search></search></cases></eurofood></search></legislation>         | Existibutional Cases<br>• Lexistibutional Cases<br>• Lexistibutional Cases                                                                                                    | Sources My Alert<br>Commentary Forms & F<br>Search terms<br>Sources<br>& Advanced search<br>Class name<br>Classion<br>Judgment datay<br>Court<br>Judge(s)<br>Title<br>- Reference                  | A History  Precedents Journals Materials. Curre  Enter search terms in the language of the source to and nalignel, curre vehicle, int*friet w/2 corp Search top  (NSOL Surges: Curopean Insolvency Regulatio More sources  (optional)  To find Smith v Jones, enter: Smith and Jones  All available dates 1  Enter terms found in the Catchwords or Heades  Legialation referred to  Cases referred to                                                                                                    | nt Awareness News General                                                                                                    |
| Step 8: Searching by key word: You will then see this<br>search screen, where you can search for a case in<br>various ways eg using general search terms, the<br>case name, its citation, judgment date, court (note<br>the court name must be accurate), relevant section<br>of the EC Regulation on Insolvency 1346/2000 (eg<br>to search for cases mentioning Art 3(1), type <3(1)><br>in the box under <legislation referred="" to=""> and hit<br/><search>) or cases referred to (eg to search for<br/>cases mentioning Eurofood, type <eurofood> in the<br/>box under <cases referred="" to=""> and hit <search>).<br/>For new searches, hit the back button (rather than<br/>the <search> tab).</search></search></cases></eurofood></search></legislation> | File ESI View Exvenses Tech<br>CostStDicary<br>LexistDicary<br>LexistDicary<br>Search Produce Areas<br>Home Cases Legislation of<br>International Cases<br>- Search<br>- Search<br>- Sea                                                                                                    | Source My Alert<br>Commentary Forms & F<br>Search terms<br>Sources<br>& Advanced search<br>Case name<br>Citation<br>Judgment date<br>Summary<br>Court<br>Judge(s)<br>Title<br>- Reference          | A History  Precedents Journals Materials Correl  Enter search terms in the language of the source of the source of the sour | nt Awareness News General                                                                                                    |
| Step 8: Searching by key word: You will then see this<br>search screen, where you can search for a case in<br>various ways eg using general search terms, the<br>case name, its citation, judgment date, court (note<br>the court name must be accurate), relevant section<br>of the EC Regulation on Insolvency 1346/2000 (eg<br>to search for cases mentioning Art 3(1), type <3(1)><br>in the box under <legislation referred="" to=""> and hit<br/><search>) or cases referred to (eg to search for<br/>cases mentioning Eurofood, type <eurofood> in the<br/>box under <cases referred="" to=""> and hit <search>).<br/>For new searches, hit the back button (rather than<br/>the <search> tab).</search></search></cases></eurofood></search></legislation> | File Exil View Envents Tech<br>CostStDray<br>LexiStDray<br>LexiStDray<br>Search Proctice Arcos<br>Home Cases Legislation of<br>International Cases<br>- Search<br>- Search                                                                                                    | Sources My Alert<br>Commentary Forms & F<br>Search terms<br>Sources<br>Advanced search<br>Case name<br>Citation<br>Judgment date<br>Summary<br>Court<br>Judge(s)<br>Title<br>- Reference           | A History  recodents Journals Materials Curre  Face search terms in the language of the source  Face search terms in the language of the source  Face search terms in the language of the source  (extend to the source of the source of th | nt Awareness News General                                                                                                    |
| Searching by key word: You will then see this search screen, where you can search for a case in various ways eg using general search terms, the case name, its citation, judgment date, court (note the court name must be accurate), relevant section of the EC Regulation on Insolvency 1346/2000 (eg to search for cases mentioning Art 3(1), type <3(1)> in the box under <legislation referred="" to=""> and hit <search>) or cases referred to (eg to search for cases mentioning Eurofood, type <eurofood> in the box under <cases referred="" to=""> and hit <search>). For new searches, hit the back button (rather than the <search> tab).</search></search></cases></eurofood></search></legislation>                                                  | File       Exist University       Executions       Executions         Lexist Library       Executions       Executions       Executions         Lexist Library       Search       Practice Arreas       Executions         Home       Cases       Legislation       Cases         International Cases                                                                                                    | Sources My Alert<br>Commentary Forms & F<br>Search terms<br>Sources<br>Advanced search<br>Case name<br>Citation<br>Judgment date<br>Summary<br>Court<br>Judge(s)<br>Title<br>- Reference           | A History  Vecedents Journals Materials Curre  The search terms in the language of the source and nappent, car er vehicle, int "net w/2 copy Search tops  (NSOL Surper: Durpoans Insolvency Regulate More sources  (optional)  To find Smith v Jones, enter: Smith and Jones  All available dates 1  Enter terms found in the Catchwords or Headed  Legislation referred to  Cases referred to                                                                                                    | nt Awareness News General                                                                                                    |

|                                                                   |                                                           | 0                                                                                                    | - 0 ×                                                                      |
|-------------------------------------------------------------------|-----------------------------------------------------------|----------------------------------------------------------------------------------------------------|----------------------------------------------------------------------------|
| Co M thtps://www.lexisnexis.com/uk/leg                            | çal/                                                      |                                                                                                    | <u>0</u>   ↔   ×                                                           |
| LexisLibrary LexisNexis® services +                               |                                                           | What's new or Hy Documents 🎥 (8) Project ID: N                                                                                         | one My Settings Contact Us Help Sign Out                                   |
| Lexis <sup>®</sup> Library                                        |                                                           |                                                                                                    | Helpine: 0845 370 1234                                                     |
| Home Cases Legislation Commentary Fo                              | rms & Precedents Journals Materials                       | Current Awareness News General                                                                                                    |                                                                            |
| International Cases                                               |                                                           |                                                                                                    | Help                                                                       |
| International Cases Search Browse NOTE: To search NOTE: To search | multiple sources, select a source tick-box, enter         | terms in "Quick Find", select. "Search on selected items only" (if desired), and click on Find. For enhanced searching, click on the S | View Lagged                                                                |
| Show me how to7<br>Quick Search                                   | States                                                    |                                                                                                    |                                                                            |
| 6                                                                 | Search on selected items only<br>Clear TOC selection      |                                                                                                    |                                                                            |
|                                                                   | Europe: European Insolvency Regulation Case Re<br>Belgium | gister                                                                                                    |                                                                            |
|                                                                   | Prance<br>Germany<br>The Netherlands                      |                                                                                                    |                                                                            |
| 0 e                                                               | United Kingdom                                            |                                                                                                    |                                                                            |
|                                                                   |                                                           |                                                                                                    |                                                                            |
|                                                                   | (                                                         | <u>^</u>                                                                                                    |                                                                            |
|                                                                   | 🕑 🕥 🌘 https://www                                         | v lexisnexis.com/uk/legal/                                                                                                    |                                                                            |
|                                                                   | The Edit Week Associates                                  | Tas: Hep                                                                                                    |                                                                            |
| LexisNexis                                                        | LexisNexis® services +<br>Lexis®Library                   |                                                                                                    | What's new 🖈 Hy Documents 🎥 (0) Project 10                                 |
|                                                                   | Search Practice Are                                       | as Sources My Alerta & History                                                                                                    |                                                                            |
|                                                                   | Home Cases Legislati                                      | pp Commentary Forms & Procedents Journalis Materialis Current Awareness Novis General                                                  |                                                                            |
|                                                                   | International Cases                                       |                                                                                                    |                                                                            |
|                                                                   | > Search<br>> Browse<br>Show me how to?                   | NOTE: To search multiple sources, select a source tick-box, enter terms in "Quick Find", select "Search on selected items              | only" (if desired), and click on Find. For enhanced searching, click on th |
|                                                                   |                                                           | Quick Search                                                                                                    |                                                                            |
|                                                                   |                                                           | All Clear TOC selections                                                                                                    |                                                                            |
| each country by clicking on                                       |                                                           | G INSOL Europe: European Insolvency Regulation Case Register     G Belgium                                                             |                                                                            |
| the <+> box to see all cases                                      |                                                           | <ul> <li>2009</li> <li>Cour d'Appel de Bruxelles (Sème chambre), Re P.V., R.G. : 2009/QR/33 - (2009) EIRCR 425</li> </ul>              |                                                                            |
| from that country listed in                                       |                                                           | E = 2005                                                                                                    |                                                                            |
| reverse chronological order:                                      |                                                           | wermany     wermany     The Netherlands     weight kinden                                                                              |                                                                            |
|                                                                   |                                                           |                                                                                                    |                                                                            |
| Then click on the <+> box to                                      |                                                           |                                                                                                    |                                                                            |
| see each case:                                                    |                                                           |                                                                                                    |                                                                            |
| see caen case.                                                    |                                                           |                                                                                                    |                                                                            |
|                                                                   |                                                           |                                                                                                    |                                                                            |
|                                                                   | 🔴 LexisNexis 🔹                                            |                                                                                                    | Admit Lexin/yesig                                                          |

To find out more about LexisLibrary or to get a free trial, visit lexisnexis.co.uk/RIMag/library

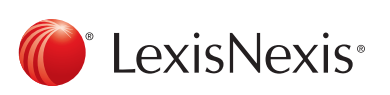

The Future of Law. Since 1818.

Reed Elsevier (UK) Limited trading as LexisNexis. Registered office 1-3 Strand London WC2N 5JR Registered in England number 2746621 VAT Registered No. GB 730 8595 20. LexisNexis and the Knowledge Burst logo are trademarks of Reed Elsevier Properties Inc. @ LexisNexis 2014 0914-063. The information in this document is current as of October 2014 and is subject to change without notice.